弁護士成年後見人信用保証システム 操作の手引き ver.3

## <u> <加入者用></u>

20220601 日本弁護士連合会

◆第2期(2021年度)に未加入の方の第3期(2022年度)加入方法

| <u>ps://ww</u>                                                                       | <u>.w.dantai</u>                                                                                                    | hoken.net/koken_ben/                                                                                                    | ① 左記URLの弁護士成年後見人信<br>用保証システム「加入者用サイト」にア<br>クセスします。                                  |
|--------------------------------------------------------------------------------------|----------------------------------------------------------------------------------------------------|----------------------------------------------------------------------------------------------------|-------------------------------------------------------------------------------------|
| 弁護士成年後<br>IDとパ、<br>初めて                                                               | \$     \$     \$     \$     \$     \$     \$     \$     \$     \$     \$     \$     \$     \$     \$     \$     \$     \$     \$     \$     \$     \$     \$     \$     \$     \$     \$     \$     \$     \$     \$     \$     \$     \$     \$     \$     \$     \$     \$     \$     \$     \$     \$     \$     \$     \$     \$     \$     \$     \$     \$     \$     \$     \$     \$     \$     \$     \$     \$     \$     \$     \$     \$     \$     \$     \$     \$     \$     \$     \$     \$     \$     \$     \$     \$     \$     \$     \$     \$     \$     \$     \$     \$     \$     \$     \$     \$     \$     \$     \$     \$     \$     \$     \$     \$     \$     \$     \$     \$     \$     \$     \$     \$     \$     \$     \$     \$     \$     \$     \$     \$     \$     \$     \$     \$     \$     \$     \$     \$     \$     \$     \$     \$     \$     \$     \$     \$     \$     \$     \$     \$     \$     \$     \$     \$     \$     \$     \$     \$     \$     \$     \$     \$     \$     \$     \$     \$     \$     \$     \$     \$     \$     \$     \$     \$     \$     \$     \$     \$     \$     \$     \$     \$     \$     \$     \$     \$     \$     \$     \$     \$     \$     \$     \$     \$     \$     \$     \$     \$     \$     \$     \$     \$     \$     \$     \$     \$     \$     \$     \$     \$     \$     \$     \$     \$     \$     \$     \$     \$     \$     \$     \$     \$     \$     \$     \$     \$     \$     \$     \$     \$     \$     \$     \$     \$     \$     \$     \$     \$     \$     \$     \$     \$     \$     \$     \$     \$     \$     \$     \$     \$     \$     \$     \$     \$     \$     \$     \$     \$     \$     \$     \$     \$     \$     \$     \$     \$     \$     \$     \$     \$     \$     \$     \$     \$     \$     \$     \$     \$     \$     \$     \$     \$     \$     \$     \$     \$     \$     \$     \$     \$     \$     \$     \$     \$     \$     \$     \$     \$     \$     \$     \$     \$     \$     \$     \$     \$     \$     \$     \$     \$     \$     \$     \$     \$     \$     \$     \$     \$     \$     \$     \$     \$     \$     \$     \$     \$     \$     \$     \$     \$     \$     \$     \$     \$     \$     \$     \$     \$     \$     \$     \$     \$     \$     \$     \$     \$     \$     \$     \$     \$     \$     \$     \$     \$     \$     \$     \$     \$     \$ | 加入名用サイト         議会済ませた方         インボタンをクリックしてください。         ログイン         ログインにお困りの方         ログイン/Dを忘れた方         パスワードを忘れた方         パスワードを忘れた方         アが推奨環境                                                       | ②「初めてご利用になる方」メニュー<br>の「利用登録をする」ボタンをクリック<br>します。                                     |
| 新規ログインIDF                                                                            | 上四斤破」                                                                                                    |                                                                                                    | ③ 「弁護士登録悉号」欄に 登録悉号                                                                  |
| 弁護士登録番号                                                                              | を入力し「検索」ボタ                                                                                                    | 9ンを押すと、その他の項目に自動入力 ×                                                                                                    |                                                                                     |
| <ul> <li>※は入力必須</li> <li>メールアドレンスを再度ご入:</li> <li>迷惑メール対f<br/>「dantaihoker</li> </ul> | です。<br>スは確認のため「メー<br>カください。<br>策でメール受信設定を<br>n.net」からメールが宿                                                                                                    | ルアドレス(確認)」に同一メールアドレ<br>変更されている場合は、ドメイン名<br>くように設定変更をお願いします。                                                                                                    | ます。<br>すると、「氏名」欄以下が、自動入力                                                            |
| 弁護士登録番号                                                                              |                                                                                                    | 00000 検索                                                                                                    | されるので、誤りが無いか確認します。                                                                  |
| 氏名                                                                                   |                                                                                                    | 00.00                                                                                                    | 確認後、「メールアドレス」及び「メ                                                                   |
| 氏名かな                                                                                 |                                                                                                    | 000 0000                                                                                                    | ールアドレス(確認)」欄に、当該シス                                                                  |
| 新展校同组合                                                                               |                                                                                                    |                                                                                                    |                                                                                     |
| 所属協同組合                                                                               | 3%                                                                                                    | 東京都弁護士協同組                                                                                                    | テムから送信される各種メール通知                                                                    |
| 所属協同組合<br>メールアドレス<br>メールアドレス                                                         | ※                                                                                                    | 東京都弁護士協同組<br>000000000.ne.jp                                                                                                    | テムから送信される各種メール通知<br>(パスワード通知等)を受け取りたい                                               |
| 所属協同組合<br>メールアドレス<br>メールアドレス<br>事務所                                                  | ※<br>(確認) ※<br>名称                                                                                                    | 東京都弁護士協同組<br>000000000.ne.jp<br>000000000.ne.jp                                                                                                    | テムから送信される各種メール通知<br>(パスワード通知等)を受け取りたい<br>メールアドレスを記入します。                             |
| 所属協同組合<br>メールアドレス<br>メールアドレス<br>事務所                                                  | ※<br>(確認) ※<br>名称<br>郵便番号                                                                                                    | 東京都弁護士協同組<br>0000000000.ne.jp<br>000000000.ne.jp<br>○○法律事務所1                                                                                                    | テムから送信される各種メール通知<br>(パスワード通知等)を受け取りたい<br>メールアドレスを記入します。<br>入力後、「次へ」ボタンをクリックレ        |
| 所属協同組合<br>メールアドレス<br>メールアドレス<br>事務所                                                  | ※         (確認) ※         名称         郵便番号         住所                                                                                                    | 東京都弁護士協同組<br>000000000.ne.jp<br>000000000.ne.jp<br>000注律事務所1<br>100-81<br>東京<br>千代田区大手町000-000<br>00ビルディング                                                                                                    | テムから送信される各種メール通知<br>(パスワード通知等)を受け取りたい<br>メールアドレスを記入します。<br>入力後、「次へ」ボタンをクリックし<br>ます。 |
| 所属協同組合<br>メールアドレス<br>メールアドレス<br>事務所                                                  | (確認) ※         名称         郵便番号         住所         電話番号                                                                                                    | <ul> <li>東京都弁護士協同組</li> <li>000000000.ne.jp</li> <li>000000000.ne.jp</li> <li>0)法律事務所!</li> <li>0)法律事務所!</li> <li>100-81</li> <li>東京!</li> <li>千代田区大手町000-000</li> <li>〇〇ビルディング</li> <li>03-0000-0000</li> </ul> | テムから送信される各種メール通知<br>(パスワード通知等)を受け取りたい<br>メールアドレスを記入します。<br>入力後、「次へ」ボタンをクリックし<br>ます。 |

| 00 (                                                                           | 00様                                 |                                                                                                    | ④③で登録したメールアドレスに、左        |
|--------------------------------------------------------------------------------|-------------------------------------|----------------------------------------------------------------------------------------------------|--------------------------|
| 成年後見等信用保証制度加入システムの確認コードをお知らせします。                                               |                                     | R証制度加入システムの確認コードをお知らせします。                                                                                                    | 記のメールが送信されるので、同メー        |
| ト記の確認コートを向ンステム画面の記入欄に入力してください。                                                 |                                     | を同システム画面の記入欄に入力してください。                                                                                                    | <br>  ル本文中の確認コードを、次の⑤の「確 |
| ●確認1<br>確認1-                                                                   | ⊐−ド<br>−ド                           |                                                                                                    | 認コード」欄に転記します。            |
| 0000                                                                           |                                     |                                                                                                    |                          |
| -×本×<br>※本メ-                                                                   | ールは配信<br>ールにお心                      | 言専用アドレスのため、返信できません。<br>ふ当たりがない場合は、お手数ですが下記窓口までお問い合わせください。                                                                                                    |                          |
| 新規ログ                                                                           | インID申請                              | 男子第450<br>第511日<br>第511日<br>第<br>511日<br>第511日<br>第511日<br>第<br>511日<br>第511日<br>第511日<br>第<br>511日<br>第511日<br>第511<br>5 | ⑤ ④の確認コードを「確認コード」欄       |
| 先程登録いただいたメールアドレスに確認メールを送信しました。 ×<br>同メールに記載された確認コード(数字4桁)を確認コード欄に入力してく<br>ださい。 |                                     | Nたメールアドレスに確認メールを送信しました。 ×<br>された確認コード(数字4桁)を確認コード欄に入力してく                                                                                                    | に転記し、「送信」ボタンをクリックし       |
| <ul> <li>以下の<br/>ださい</li> <li>迷惑&gt;<br/>(dan</li> </ul>                       | D内容を登<br>い。<br>Kール対策<br>Itaiboken r | 録します。よろしければ、「送信」ボタンを押して確定してく<br>でメール受信設定を変更されている場合は、ドメイン名<br>pert からメールが届くように設定変更をお願いします。                                                                                                    | ます。                      |
| 氏名                                                                             |                                     | 00 00                                                                                                    |                          |
| 氏名かな                                                                           | \$                                  | 000 0000                                                                                                    |                          |
| 所属協同                                                                           | 司組合                                 | 東京都弁護士協同組合                                                                                                    |                          |
| 弁護士                                                                            | 登録番号                                | 00000                                                                                                    |                          |
| メールフ                                                                           | <b>アドレス</b>                         | 000000000.ne.jp                                                                                                    |                          |
| 75.00                                                                          | 0 14                                | V→ルに記載された唯総コート (数子4桁) を入力してくたさい。                                                                                                    |                          |
| - <b>J</b> - 85 P/T                                                            | · 石小<br>郵便番号                        | 0000法律争扬州                                                                                                    |                          |
|                                                                                | 住所                                  | 東京都<br>中央区京橋000-000<br>○○ビルディング                                                                                                    |                          |
|                                                                                | 電話番号                                | 03-0000-0000                                                                                                    |                          |
|                                                                                | FAX番号                               | 03-0000-0000                                                                                                    |                          |
|                                                                                | 修正                                  | 送信                                                                                                    |                          |
| 新規口                                                                            | グインID                               | 申請完了                                                                                                    | ⑥ 左記画面が表示されるので、「ログ       |
| 新規口                                                                            | コグインI                               | Dの申請が完了しました。 ×                                                                                                    |                          |
| ご登録                                                                            | <b>录いただ</b> し                       | ハたメールアドレスにログインIDと初期パスワードをお送りし                                                                                                    |                          |
| おした                                                                            | こ。<br>D「ログ-                         | インに戻る」ボタンを押して、改めてTOP画面からログインし                                                                                                    |                          |
| てくた 最初の                                                                        | ミさい。<br>Dログイン                       | >後 初期パスワードの変更が必要となりますので、画面の指                                                                                                    |                          |
| 示に彼                                                                            | Ĕって初期                               | 朝バスワードを任意のパスワードに変更してください。                                                                                                    |                          |
|                                                                                |                                     |                                                                                                    |                          |
|                                                                                |                                     | ログインに戻る                                                                                                    |                          |
| 00                                                                             | 00 様                                |                                                                                                    | ⑦ ③で登録したメールアドレスに、左       |
| 成年4<br>下記の                                                                     | 後見等信用保<br>の登録情報で、                   | 証制度加入システムのログインID及び初期パスワードをご案内いたします。<br>、ログインを行うことが可能です。                                                                                                    | 記のメールが送信されるので、同メー        |
| • •                                                                            | グイン                                 |                                                                                                    | ル本文中のID及び初期パスワード         |
| UKL<br><u>http:</u><br>TD                                                      | s://www.da                          | antaihoken.net/koken_ben/User/login                                                                                                    | を、次の8のログイン画面の「時に利用       |
| 0000<br>初期/                                                                    | 000000<br>パスワード (*                  | 有効期限24時間)                                                                                                    |                          |
| XXXX                                                                           | XXXXXX                              |                                                                                                    | 豆球を済ませに刀」メニューの  ロクイ      |
| ※初≱                                                                            | 明パスワード                              | の有効期限は24時間です。必ず24時間以内にログインをして初期バスワードを変更してください。<br>専用アドレスのため、近信できません。                                                                                                    | ンID」及び「パスワード」欄に転記し       |
| ※本)                                                                            | メールにお心                              | ーン・シーンパンで、 を ほこころ E いる<br>当たりがない場合は、お手数ですが下記窓口までお問い合わせください。                                                                                                    | ます。                      |

| 弁護士成年後見人信用保証制度加入システム       加入者用サイト         既に利用登録を済ませた方       ログインボタンをクリックしてください         ・・・・・・・・・・・・・・・・・・・・・・・・・・・・・・・・・・・・                                                                                                    | ⑧ 左記のログイン画面の「既に利用登録を済ませた方」メニューの「ログイン」<br>し」及び「パスワード」欄に転記したら、「ログイン」ボタンをクリックします。                                                                                                    |
|----------------------------------------------------------------------------------------------------|----------------------------------------------------------------------------------------------------|
| <ul> <li>初期パスワード変更</li> <li>初期パスワードは仮のパスワードであるため、新しいパスワードに変更して × ください。</li> <li>新しいパスワードは、次の4種類の中から必ず1文字以上選んで組み合わせてください。①半角英字(大文字)、②半角英字(小文字)、③半角数字、④記号(※)</li> <li>初期パスワード 新しいパスワード 新しいパスワード(確認)         <ul> <li>※ご啡誌ののためもう一度ご入力ください。</li> <li>(*)使用できる記号は以下のとおりです。</li> <li>(*)参8&amp;()(-\-(@[1], f(+*)?)</li> </ul> </li> </ul> | <ul> <li>⑨ 左記画面が表示されるので、「初期<br/>パスワード」欄に、⑧で転記したパスワ<br/>ードを再度転記し、「新しいパスワー<br/>ド」及び「新しいパスワード(確認)」<br/>欄に、⑧で転記したパスワードとは別<br/>の新しい任意のパスワードを記入しま<br/>す。「パスワード変更」ボタンをクリッ<br/>クします。</li> <li>※ 新しいパスワードは、8文字以上とし、次の4<br/>種類の中から必ず1文字以上選んで組み合わせて<br/>ください。</li> <li>①半角英字(大文字)、②半角英字(小文字)、③半角数<br/>字、④記号(!~#\$%&amp;()_~-~¥@[:]、./~{+*}?)</li> </ul> |
| 初期パスワード変更完了<br>初期パスワード変更しました。<br>次回からは、登録していただいた新しいパスワードでログインしてくださ<br>い。<br><b>ログアウト</b>                                                                                                    | <ul> <li>① 左記画面が表示されたら、初期利用</li> <li>登録は完了です。</li> <li>以後は、⑦のログインID及び⑨で</li> <li>変更したパスワードでログインしま</li> <li>す。</li> <li>なお、「TOPページへ」ボタンをク</li> <li>リックすると引き続き保証加入手続が</li> <li>できます。</li> </ul>                                                                                                    |

| 弁護士成年後見人信用保証制度加入システム メールアドレス変更 ログアウト                                                                                                    | ① ①の画面で「TOPページへ」ボタ                                                                                    |
|----------------------------------------------------------------------------------------------------|----------------------------------------------------------------------------------------------------|
| 弁護士協同組合 OO OO様 前回ログイン日時<br>2022年7月1日11:06:23                                                                                                    | レー<br>ンをクリックするか、ログイン画面か                                                                               |
| ТОР                                                                                                    |                                                                                                    |
| 加入申込                                                                                                    | していたので、「「「「「」」の「「」」の「「」」の「「」」の「「」」の「「」」の「「」」                                                          |
| 保証期間:2022/10/01~2023/09/30(2022年度)<br>まだ加入申し込みされていません。                                                                                                    | れるので、加入申込メニューの保証期                                                                                     |
| 加入される方は、下配ボタンを押してください。                                                                                                    | 間を確認し、「2022年度の加入申込                                                                                    |
| ※ご所属の弁護士会にて一括加入されるご予定の先生におかれましては、弁護士会からのご案内に沿ってご<br>対応いただきたくお願いいたします。<br>―                                                                                                    | <br>  友行う」ボタンをクリックします                                                                                 |
| 2022年度の加入申込を行う                                                                                                    |                                                                                                    |
| 加入内容                                                                                                    |                                                                                                    |
| 加入申込がありません。                                                                                                    |                                                                                                    |
|                                                                                                    | 12 左記画面が表示されるので、保証期                                                                                   |
| 弁護士成年後見人信用保証制度加入システム <b>TOPへ</b>                                                                                                    |                                                                                                    |
| 弁護士協同組合         〇〇〇〇〇様         前回ログイン日時           2022年7月1日11:0623         2022年7月1日11:0623                                                                                                    |                                                                                                    |
| バルヘイドレー<br>保証期間の始朝を選択し、「次へ」ボタンを押して申込内宮確認ページへ進んでください。 ×                                                                                                    | <b>する</b> 。                                                                                           |
| <b>申达日</b> 2022年7月1日                                                                                                    |                                                                                                    |
| <b>保証期間</b> 2022/10/01 ▶ 冊 ~ 2023年9月30日まで                                                                                                    | ※ 本制度における1単位年度は、10月1日から                                                                               |
| 指定口陸への着金が保証期間の始期を過ぎた場合には、保証開始日は実際の着金日の翌日となります。<br>保証料 9,900 円                                                                                                    | <br>  翌年9月30日までです。保証期間の始期を変更す                                                                         |
| <b>支払方法</b> 銀行搬込                                                                                                    |                                                                                                    |
| 戻る                                                                                                    | る場合には、■■ マークをクリックすると、カレン                                                                              |
|                                                                                                    | ダーから日付が選択できます。                                                                                        |
| 弁護士成年後見人信用保証制度加入システム ての アヘ                                                                                                    | 13 左記画面の「ご加入内容」メニュー                                                                                   |
| 弁護士協同組合         OO         OO様         前回ロウイン日時           2022年7月1日11:0623         2022年7月1日11:0623         2022年7月1日11:0623                                                                                                    | の冬頃日を確認し、リンク「個人情報の                                                                                    |
| 加入申込確認                                                                                                    |                                                                                                    |
| また中込登録は示了していません。 ×<br>申込内容を確認のうえ、よろしければ「送信」ボタンを押してください。                                                                                                    | ┃取扱について」及び「保証委託契約書」                                                                                   |
| ご加入内容                                                                                                    |                                                                                                    |
|                                                                                                    | をクリックしてそれぞれ確認します。                                                                                     |
| 申込日         2022年7月1日                                                                                                    | をクリックしてそれぞれ確認します。<br>各チェック項目を確認し、4つのチ                                                                 |
| 申込日         2022年7月1日           保護期間         2022年10月1日~2023年9月30日           保護期間         2020日日                                                                                                    | をクリックしてそれぞれ確認します。<br>各チェック項目を確認し、4つのチ                                                                 |
| 申込日         2022年7月1日           保証期間         2022年10月1日~2023年9月30日           保証料         9900 円           支払方法         銀行振込                                                                                                    | をクリックしてそれぞれ確認します。<br>各チェック項目を確認し、4つのチ<br>ェックボックス全てにチェックを入れ                                            |
| 申込日         2022年7月1日           保証期間         2022年10月1日~2023年9月30日           保証料         9900 円           支払方法         銀行振込                                                                                                    | をクリックしてそれぞれ確認します。<br>各チェック項目を確認し、4つのチ<br>ェックボックス全てにチェックを入れ<br>ます。                                     |
| 申込日         2022年7月1日           保証期間         2022年10月1日~2023年9月30日           保証料         9,900 円           支払方法         銀行振込           加入確認         1000000000000000000000000000000000000                                                                                                    | をクリックしてそれぞれ確認します。<br>各チェック項目を確認し、4つのチ<br>ェックボックス全てにチェックを入れ<br>ます。<br>すると、「送信」ボタンが有効になる                |
| 申込日         2022年7月1日           保証期間         2022年10月1日~2023年9月30日           保証料         9.900 円           支払方法         銀行振込           加入確認         1.2           上記申込内容と、下記の各項目について、ご確認をいただきましたら、チェックボックスにチェックを入れ、「送信」ボタンを押してくたさい。         1.4           山人確認         1.2           二人情に関連したのいて、ご確認をいただきましたら、チェックボックスにチェックを入れ、「送信」ボタンを押してくたさい。         1.4           回の個人情報保護方針を確認し、個人情報の取扱いに同意します。「単分の内容についてという語いたたのとみなします」         1.2                                                                                                    | をクリックしてそれぞれ確認します。<br>各チェック項目を確認し、4つのチ<br>ェックボックス全てにチェックを入れ<br>ます。<br>すると、「送信」ボタンが有効になる<br>ので、クリックします。 |
| 申込日         2022年7月1日           保証期間         2022年10月1日~2023年9月30日           保証期間         2022年10月1日~2023年9月30日           保証料         9,900円           支払方法         銀行振込           加入確認         2022年10月1日~2023年9月30日           加入確認         2022年10月1日~2023年9月30日           上記申込内層と、下記の各項目について、ご確認をいただきましたら、チェックボックスにチェックを入れ、「送信」ボタンを押<br>とてください、<br>い本語に「植物の物理について」及び「保証を打扮明書」については、必ずリンク苑の内容をご確認の上、チェックボックスに<br>チェックを入れてください、「注信」ボタンを押されて進合、いずわの内容についてもご発達したたんたものとみなします。           1 白の個人情報経済力作を確認し、個人情報の確認とついて! と思の いきがいた 「読え」「たいでは、「会員及びその場合員知びにこの事業を送行する上で<br>いてきる。           出版型、「無知の意見でついて! と思の いたでは、「会員及びその場合員知びにこの事業を送行する上で                                                                                                    | をクリックしてそれぞれ確認します。<br>各チェック項目を確認し、4つのチ<br>ェックボックス全てにチェックを入れ<br>ます。<br>すると、「送信」ボタンが有効になる<br>ので、クリックします。 |
| 申込日         2022年7月1日           保証期間         2022年10月1日~2023年9月30日           保証料         9,900 円           支払方法         銀行振込           加入確認            上と早以消費と、下記の各項目について、ご確認をいただきましたら、チェックボックスにチェックを入れ、「送信」ボタンを押<br>くたない。         ・・・・・・・・・・・・・・・・・・・・・・・・・・・・・・・・・・・・                                                                                                    | をクリックしてそれぞれ確認します。<br>各チェック項目を確認し、4つのチ<br>ェックボックス全てにチェックを入れ<br>ます。<br>すると、「送信」ボタンが有効になる<br>ので、クリックします。 |
| 申込日         2022年7月1日           保証期間         2022年10月1日~2023年9月30日           保証料         9900円           支払方法         銀行振込           加入確認         2022年10月1日~2023年9月30日           保証料         9900円           支払方法         銀行振込           加入確認         2022年10月1日~2023年9月30日           建設内含         東部の名の日本         2022年10月1日~2023年9月30日           支払方法         銀行振込         第回の名の日本         2020年10月1日~2023年9月30日           支払方法         銀行振込         第回の名の日本         2020年10月1日~2023年9月30日           上記中込内含く、下記の名別目についてくご保証をいただきましたら、チェックボックスにチェックを抑していてくてください、<br>に対して保護のためにのよびしょうびし (保証を見た始め、していの内省についてもご保護いただいたむのよみはします。)         2020年2月31日、日本         2020年2月31日、日本         2020年3月31日、日本         2020年3月31日、日本         2020年3月31日、日本         2020年3月31日、日本         2020年3月31日、日本         2020年3月31日、日本         2020年3月31日、日本         2020年3月31日、日本         2020年3月3 | をクリックしてそれぞれ確認します。<br>各チェック項目を確認し、4つのチ<br>ェックボックス全てにチェックを入れ<br>ます。<br>すると、「送信」ボタンが有効になる<br>ので、クリックします。 |

| 弁護士成年後見人信                                          | 言用 保証 制度 加入 システム TOPA                                                                                                    | 14 左記画面が表示されるので、「保証  |
|----------------------------------------------------|----------------------------------------------------------------------------------------------------|----------------------|
| 00 00                                              | 様                                                                                                    | 料 欄の保証料及び「支払方法」欄の支   |
| 加入申込完了                                             | 2<br>2                                                                                                    |                      |
| 加入申込が完了                                            | いたしました。 ×                                                                                                    | 払方法を確認し、保証期間始期の前日    |
| 下記の支払方法:<br>保証料の払込み;                               | を確認し、指定口座へ振り込んでくたさい。<br>がない場合は、保証委託契約の効力が生じませんのでご注意ください。                                                                                                    | までに指定口座に着金するように、保    |
| ご加入内容                                              |                                                                                                    | 証料を埋め込んでください         |
| 申込日                                                | 2021年7月1日                                                                                                    | 証料で取り込んしてくたらい。       |
| 保証期間                                               | 2021年10月1日~2022年9月30日                                                                                                    |                      |
| 保証委託契約書                                            | 保証委託契約書のダウンロード                                                                                                    |                      |
| 保証料                                                | 9,900 円                                                                                                    |                      |
| 支払方法                                               | 銀行観込 ※振み手数相対加入者物のご負担となります。<br>※加入申込月の遅々月末日までに入金がない場合は、保証加入手続き自体が自動的に取消となりますので<br>ご了承ください。<br>ただし、お中込みの経証開始日を過ぎていない場合を除きます。<br>違入金となった場合、返居保証料より振込手数料を差し引かせていただきます。<br>例<br>①保証料を類認して正当な金額よりち多く入金してしまった。<br>②保証料の当月入金が間に合わず、翌月になったため保証期間が短縮、保証料が変更になった。 |                      |
|                                                    | 振込先 みずは銀行 ·                                                                                                    |                      |
|                                                    | □座名親 全国弁護士協同組合連合会 成年後見口                                                                                                    |                      |
|                                                    | ロ座名戦カナ  t <sup>*</sup> <sup>*</sup> <sup>*</sup> <sup>*</sup> <sup>*</sup> <sup>*</sup> <sup>*</sup> <sup>*</sup> <sup>*</sup> <sup>*</sup> <sup>*</sup> <sup>*</sup> <sup>*</sup> <sup></sup>                                                         |                      |
|                                                    | 山産番号 言通 00000000<br>※振込口座は、加入者様ごとの専用口座番号になっておりますので、お振込みは、名義のみ(登録番号は)                                                                                                    |                      |
|                                                    | 不要)でお願いいたします。                                                                                                    |                      |
|                                                    | ТОРЛ                                                                                                    |                      |
|                                                    |                                                                                                    |                      |
| 0.048                                              |                                                                                                    | (1) 仰で「洋信」ボタンをクロックする |
| 護士成年後見人信用保証<br>記のお申込みを受け付け                         | 潮後にお申込みいただき、ありがとうございます。<br>'ました。                                                                                                    |                      |
| 申込内容をご確認のうえ<br>お、指定口座は、加入者                         | 、 後後料を発達口座にお振り込みください。<br> 桜ごとの専用口座番号になっておりますので、お振込みは、名義のみ(登録番号は不変)でお願いいたします。                                                                                                    | と、左記のメールが、③のメールアドレ   |
| ・保証料の振込が完了後<br>加入申込月の翌々月の                          | 1. 保経委託契約の効力が生じますのでご注意ください。<br> 沫日までに入金がない場合は、保経加入手続き自体が自動的に取消となりますのでご了承ください。                                                                                                    | フに白動送信されます。このメールに    |
| ただし、お申込みの様<br>通入金となった場合は<br>ただし、お注い様合は             | 経験的なな過ぎていない場合を除きます。<br>、要例えな低心にて変更いたします。<br>に変更な好したほうごを思わる。JNAトマットだちますのであららいにムデアチノだおい、                                                                                                    |                      |
| A. 保証料を納起して                                        | usectmatere.chaloftatereましつIntelConcolesますのCanadrasとJ来くたといい<br>正当な会観よりも多く入金してしまった。                                                                                                    | も保証料及び支払方法が記載されてい    |
| B. 保証料の当月入金<br>本保証制度は、保証票                          | が間に合わず、翌月になったため保護課題が損除となり、保証料が変更になった。<br>間中の中途部書を受け付けておりません。保証委託契約開始後は、保証料をご返金することはありませんのでご了来ください。                                                                                                    |                      |
| 5申込内容<br>入日:2022年10月1日                             |                                                                                                    | すりので、御参照くたさい。        |
| 後期間:2022年10月2日<br>後料:9,900円                        | ~2023年9月30日                                                                                                    |                      |
| 込期限:保証開始日の前<br>行名:みずは銀行                            | 8*                                                                                                    |                      |
| 55名:もみの木支店<br>※名:全国弁護士協同紹<br>※名力士:約134か????        | 会連合会 歳年後現日<br>- 410/5-0927(42)1734(4(42)2952)7 9                                                                                                    |                      |
| 皇香号:首通 0000000                                     |                                                                                                    |                      |
| 中述内容は下記のリンク<br>振込期限日までに着金し<br>ご注意ください。             | はクロジオン≪TPい、増粉することかできます。<br>∴なかった場合、保証問題の開始日は、着会日の翌日になります。特に保証問題の開始日が末日の場合は、翌月の保証料に変更になります。                                                                                                    |                      |
| ログイン画面                                             |                                                                                                    |                      |
| n <u>, :Mips://192.168.6.115/ko</u><br>本メールは配信専用アド | hem_ben/tage                                                                                                    |                      |
| 本メールにお心当たりが                                        | ない場合は、お手数ですが下記多口までお熱い合わせください。                                                                                                    |                      |
|                                                    |                                                                                                    | 16 全弁協による入金確認(数日程度)  |
| ○ ○ 様                                              |                                                                                                    | 後 左司のメールが ③のメールマドレ   |
| 年後見等信用                                             | 保証制度加入システムの保証書発行をお知らせいたします。                                                                                                    | 液、工記のスールが、③のスールアトレ   |
| 記URLにアク                                            | セスし、保証書をダウンロードしてください。                                                                                                    | スに自動送信されます。          |
| ログイン画面                                             | i i i i i i i i i i i i i i i i i i i                                                                                                    |                      |
| RL :https://v                                      | vww.dantaihoken.net/koken_ben/User/login                                                                                                    |                      |
|                                                    |                                                                                                    |                      |
| ±√/⊥=                                              |                                                                                                    |                      |
| 〜 スールは配<br>本メールにお                                  | ハ=φ/hJ・トレヘの/Lの、12/18 Cさません。<br>沁当たりがない場合は、お手数ですが下記窓口までお問い合わせください。                                                                                                    |                      |
|                                                    |                                                                                                    |                      |
|                                                    |                                                                                                    |                      |

| 弁護士協同組合 | 00 00様          | 前回ログイン日時<br>2022 年 7 月 1 日 11:06:23            |  |
|---------|-----------------|------------------------------------------------|--|
| ТОР     |                 |                                                |  |
| 加入申込    |                 |                                                |  |
| 現在加入申込  | を受け付けておりません。    |                                                |  |
| 加入内容    |                 |                                                |  |
| 2022年度  |                 |                                                |  |
| 申込日     | 2022年 7月 1日     | 2022年7月1日                                      |  |
| 保証期間    | 2022年 10月 1日 から | 2022年 10月 1日 から 2023年 9月 30日 まで                |  |
| 保証委託契約書 | 保証委託契約書         | 保証委託契約書のダウンロード                                 |  |
| 保証料     | 9,900 円         | 9,900 円                                        |  |
| 支払方法    | 銀行振込            |                                                |  |
|         | 振込口座            | みずほ銀行 もみの木支店                                   |  |
|         | 口座名義            | 全国弁護士協同組合連合会 成年後見口                             |  |
|         | 口座名義力ナ          | ድ° ንጋባ∧° ንጋ° ን‡∋ባኑ° ባባ≷ዖብレንጋ° ባክብ ድብቅንጋባታንባ° ቻ |  |
|         | 口座番号            | 普通 0000000                                     |  |
| 入金日     | 2022年7月1日       |                                                |  |
| 保証書     | 保証書が古って         |                                                |  |

① <sup>10</sup> 00メール受信後、弁護士成年後見 人信用保証システム「加入者用サイト」 にログインすると、左記画面が表示さ れます。

「2022 年度」「保証書」欄の「保証 書ダウンロード」ボタンが有効になっ ていれば、加入手続は、全て完了です。